**Department of Transportation** 

**Electronic Official Personnel Folder (eOPF)** 

Version 4.1

**Quick Reference Guide for Employees** 

April 2009

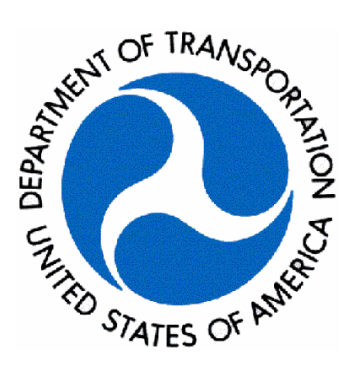

# Table of Contents

| A. | Logging in to eOPF                     | . 3 |
|----|----------------------------------------|-----|
| В. | Viewing Documents Using My eOPF        | . 5 |
| C. | Searching for eOPF Documents           | . 6 |
| D. | Printing an Individual eOPF Document   | . 7 |
| E. | Printing an Entire eOPF Folder         | . 9 |
| F. | Adding or Changing Your E-mail Address | 11  |
| G. | Entering or Updating Emergency Data    | 12  |
| H. | Changing Your Password                 | 13  |
| I. | eOPF System Requirements               | 14  |
| J. | eOPF Support                           | 15  |

**NOTE:** This document is provided as a quick reference guide only. For additional information, please refer to the eOPF online help by clicking on the **'Help'** link within the eOPF application.

Before you can perform any activity within eOPF, you need to log on. Logging on requires that you have a valid user ID and password. You should have received an eOPF Welcome letter that contains your User ID and password information. If you have not received your Welcome letter, please contact your eOPF Operating Administration Point of Contact.

# A. Logging in to eOPF

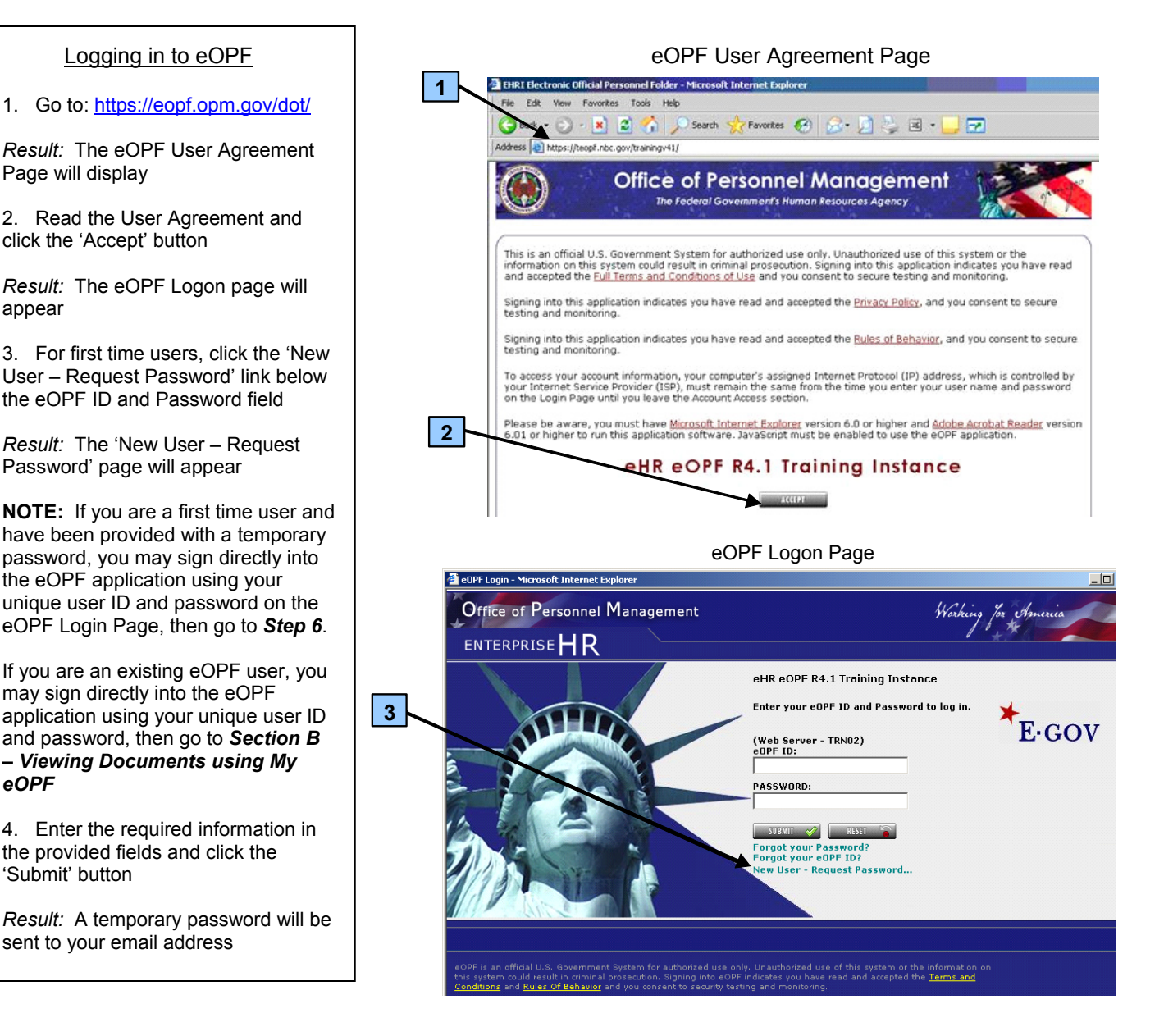

### Request Password Page

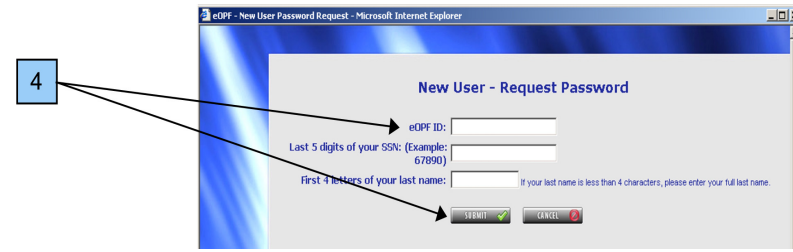

appear

eOPF

eOPF Logon Page 5. Once you receive your temporary 🎒 eOPF Login – Microsoft Internet Expla password, re-open the eOPF Logon Office of Personnel Management Workin Page. Enter your User ID and ENTERPRISEHR password in the provided fields and click 'Submit' eHR eOPF R4.1 Training Instance 5 Enter your eOPF ID and Password to log in. **E**.GOV Result: The 'Change your Password' (Web Server - TRNO2) eOPF ID: page will appear PASSWORD: 6. Enter your temporary password and new password in the required SUBMIT 🔗 RESET \* Forgot your Password? Forgot your eOPF ID? New User - Request Passw fields and click 'Reset Password' Result: The 'Security Questions' page will appear orized use only. Unauthorized use of this system or the information ( ing into eOPF indicates you have read and accepted the <u>Terms and</u> 7. Please answer 6 security questions and click 'Submit'. These security questions will be used to verify your Change Password Page identity if you forget your User ID or Reset Password Request - Microsoft Internet Explorer Password Result: The eOPF Welcome Page will appear 6 Please change your password. **NOTE:** Answers to the security You must change your password. questions are required to proceed Note: Password must contain at least one upper-case letter, one lower-case letter, one number and one special character and must be at least 8 characters in length. into eOPF. Clicking Cancel will exit you out of the application Old Password: New Password: ord Confirm: RESET PASSWORD CANCEL 💋

## Security Question Page

|      | Select and answer your security questions                                                                                                    |   |
|------|----------------------------------------------------------------------------------------------------|---|
|      | Purpose: The following security questions will be used to verify your identity if you forget your password or eOPF ID. You can modify the answers using 'My Profile' after you login. | ı |
|      | Email Address: BrownT@xyz.com                                                                                                    |   |
|      | Check here, if you are using assistive technology? (ex: Screen Reader)                                                                                                    |   |
|      | Personal Questions                                                                                                    |   |
|      | Please select and answer three unique personal questions from the list provided below.                                                                                                |   |
|      | Personal Question 1: What is your Birth State?(Ex: VA)                                                                                                    |   |
|      | Personal Question 2: What is your Birth State?(Ex:VA)                                                                                                    |   |
|      | Personal Question 3: What is your Birth State?(Ex: VA)                                                                                                    |   |
|      | Helphoek Verification Questions                                                                                                    |   |
|      | Please select and answer three unique helpdesk questions from the list provided below.                                                                                                |   |
| 1000 | Helpdesk Question 1: What is your mother's birth date?(Ex: 09/14/1950)                                                                                                    |   |
|      | Helpdesk Question 2: What is your mother's birth date?(Ex: 09/14/1950)                                                                                                    |   |
|      | Helpdesk Question 3: What's your mother's birth date?(Ex: 09/14/1950)                                                                                                    |   |
|      | Note: Answers to the above questions are required to proceed into eOPF. Clicking Cancel will exit you out of the application.                                                         |   |

In I VI

# B. Viewing Documents Using My eOPF

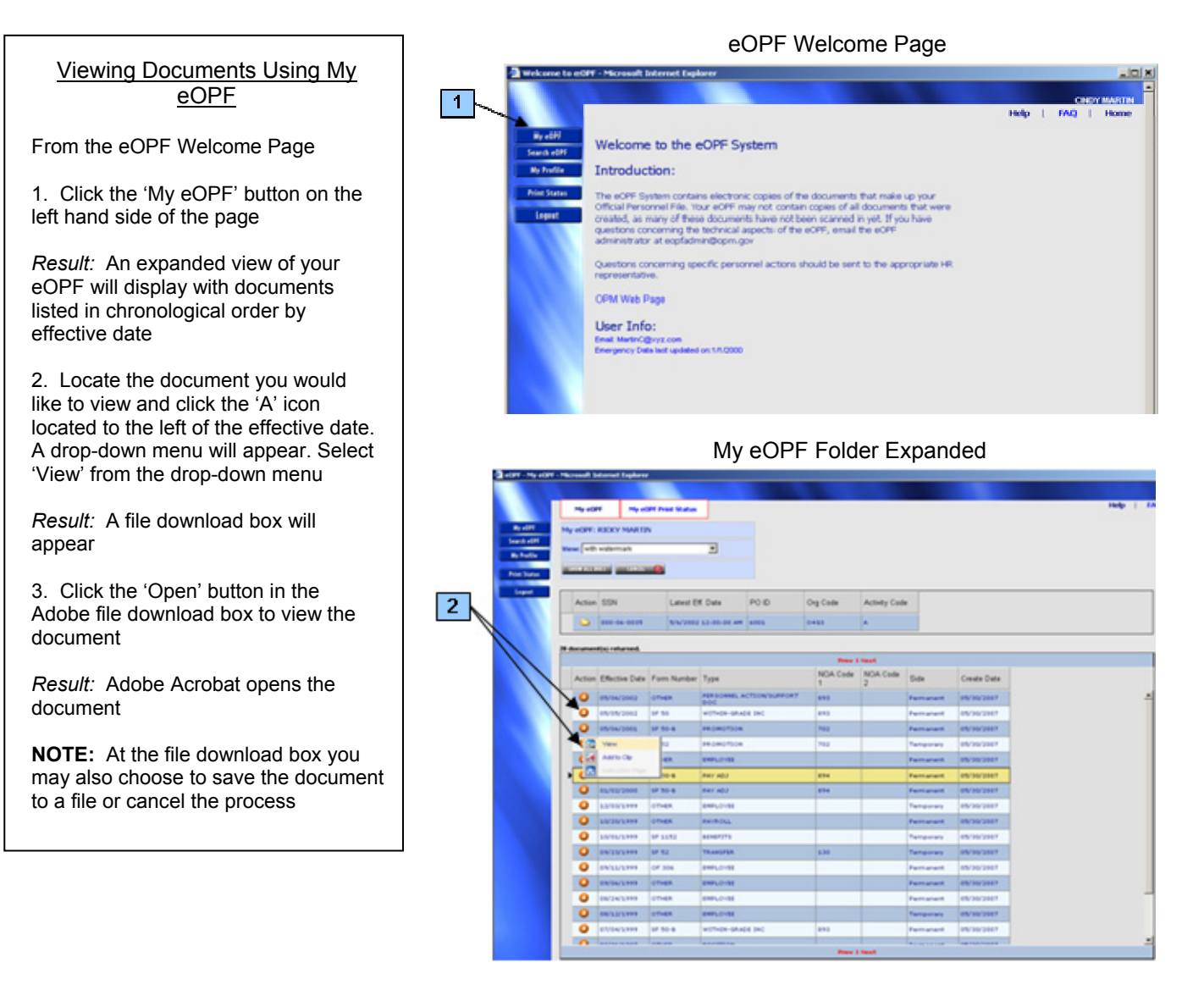

## File Download Box

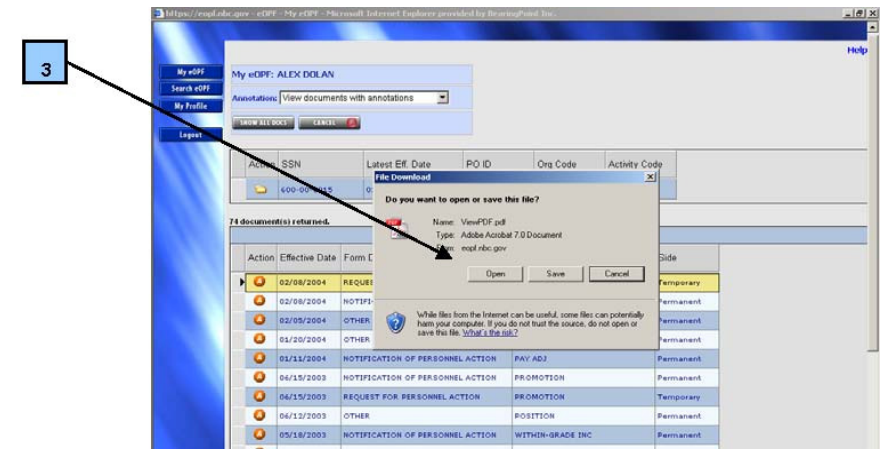

# C. Searching for eOPF Documents

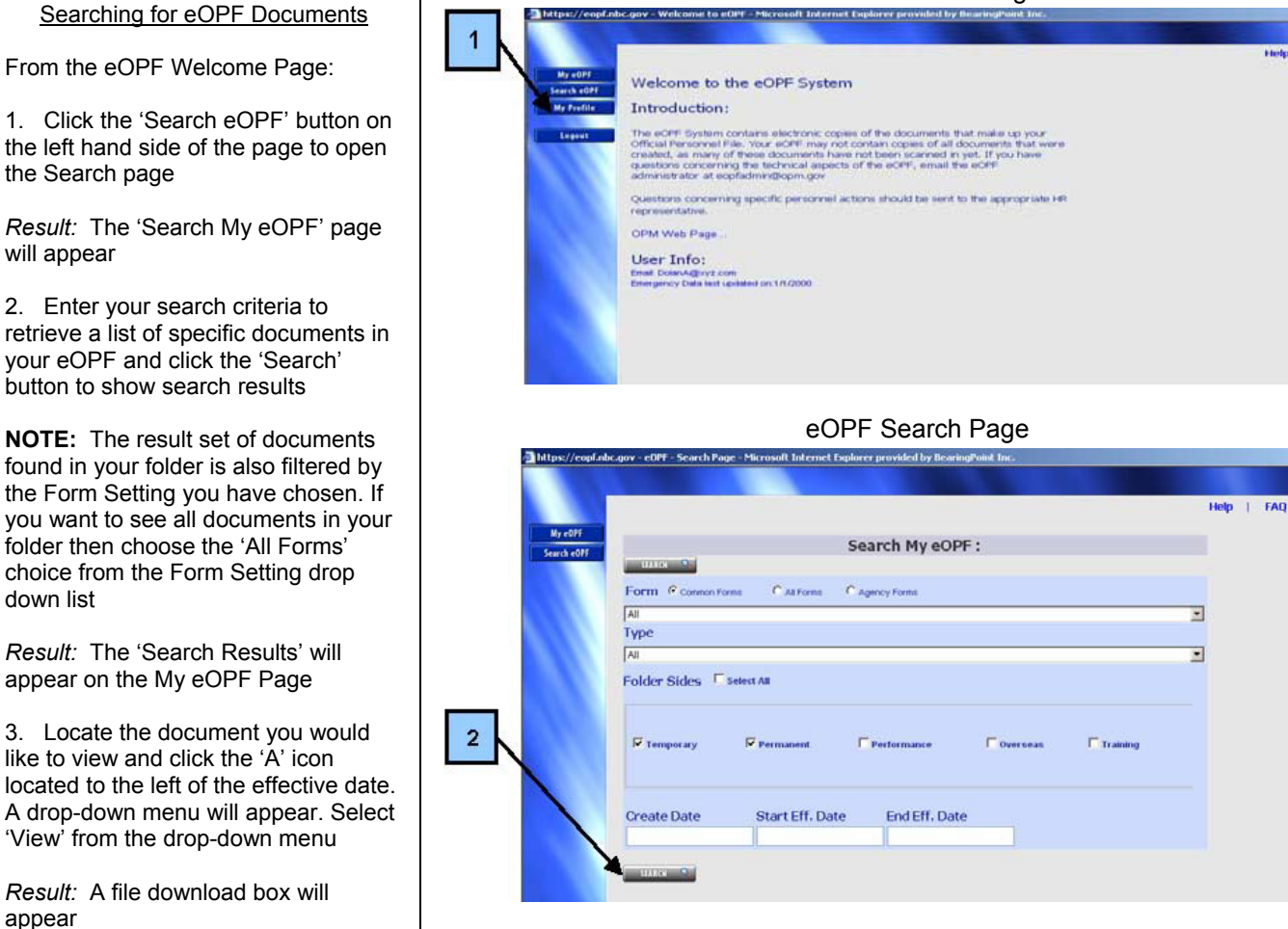

## My eOPF Page

|              | Mar and a                |                          | PE Point Status          |                                                                  |      |             |              |                        |                                        |  |  |  |  |
|--------------|--------------------------|--------------------------|--------------------------|------------------------------------------------------------------|------|-------------|--------------|------------------------|----------------------------------------|--|--|--|--|
|              |                          |                          |                          |                                                                  |      |             |              |                        |                                        |  |  |  |  |
| My e091      | My eOPF:                 | RICKY MARTI              | N .                      |                                                                  |      |             |              |                        |                                        |  |  |  |  |
| Search edity | View: With               | watermark                |                          |                                                                  |      |             |              |                        |                                        |  |  |  |  |
|              | STOCKING.                |                          | 0                        |                                                                  |      |             |              |                        |                                        |  |  |  |  |
| Print Status |                          |                          |                          |                                                                  |      |             |              |                        |                                        |  |  |  |  |
| Legent       | Action                   | SSN                      | Latest E                 | f. Date                                                          | POID | Org Code    | Activity Cod |                        |                                        |  |  |  |  |
|              | -                        | 000-04-0035              | 8/4/3003                 | 12-08-00 AM                                                      | 6001 | 0403        |              |                        |                                        |  |  |  |  |
|              |                          |                          |                          |                                                                  |      |             | <u> </u>     |                        |                                        |  |  |  |  |
|              | 28 document(s) returned. |                          |                          |                                                                  |      |             |              |                        |                                        |  |  |  |  |
|              |                          |                          |                          |                                                                  |      | Prev 1 Next |              |                        |                                        |  |  |  |  |
|              | Action                   | Effective Date           | Form Number              | Туре                                                             |      | NOA Code    | NOA Code     | Side                   | Create Dat                             |  |  |  |  |
|              | 0                        | 05/04/2002               | OTHER                    | PERSONNEL ACTION/SUPPORT<br>DOC<br>WITHIN-SPACE INC<br>PROMOTION |      | 890         |              | Permanent<br>Fermanent | 05/30/2007<br>05/30/2007<br>05/30/2007 |  |  |  |  |
|              | 0                        | 05/05/2002               | s# 50                    |                                                                  |      | 893         |              |                        |                                        |  |  |  |  |
|              | 0                        | 05/04/2001               | SF 50-8                  |                                                                  |      | 702         |              |                        |                                        |  |  |  |  |
|              |                          | View                     | 52                       | PROMOTION                                                        |      | 702         |              | Temporary              | 05/30/2003                             |  |  |  |  |
|              | 14                       | Add to Clip              | -                        | EMPLOYEE                                                         |      |             |              | Permanent              | 05/30/2007                             |  |  |  |  |
|              | 1 1 1 1 1 1              |                          |                          |                                                                  |      | 224         |              | Permanent              | 05/30/2003                             |  |  |  |  |
|              | ,                        | toloches/hgs             | 50-8                     | PAY ADJ                                                          |      |             |              |                        |                                        |  |  |  |  |
|              | .0                       | 01/02/2000               | 50-8<br>SF 50-8          | PAY ADJ<br>PAY ADJ                                               |      | 894         |              | Permanent              | 05/30/2007                             |  |  |  |  |
|              | •                        | 01/02/2000<br>12/03/1999 | 50-8<br>5F 50-8<br>0THER | PAY ADJ<br>PAY ADJ<br>EMPLOYEE                                   |      | 894         |              | Permanent<br>Temporary | 05/30/2007                             |  |  |  |  |

#### eOPF Welcome Page

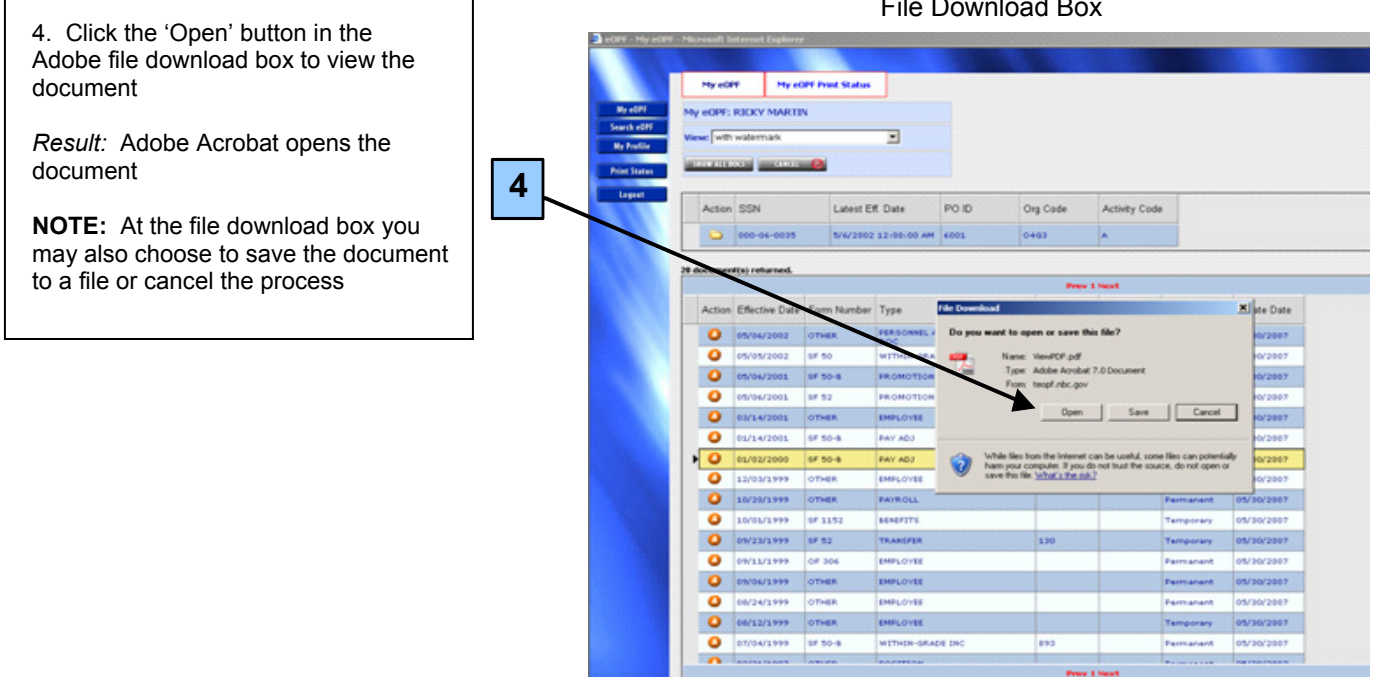

File Download Box

# D. Printing an Individual eOPF Document

## Printing an eOPF Document

From the opened eOPF document page:

1. Click the Print icon or select 'File' and 'Print' from the Adobe Reader menu toolbar

Result: The Print dialogue box opens

2. Click the 'OK' button

*Result:* The document will print to the selected printer

**NOTE:** eOPF documents are recognized as official documents. When printing documents from eOPF as an official document, the following watermark must be printed on the bottom of all documents: *"This is an 'official' document generated from the EHRI eOPF system*" (refer to the **"Help**" link for additional information on printing documents with watermark)

| File Ed                                                                                                    | e.ader - [View<br>t View Doc              | vPDF[1].pd<br>ument Too | ls Window             | Help                    |                                    |                                                                                                    |                                                                                                    |                      |                                  |                         |                              |                            |        |
|----------------------------------------------------------------------------------------------------|-------------------------------------------|-------------------------|-----------------------|-------------------------|------------------------------------|----------------------------------------------------------------------------------------------------|----------------------------------------------------------------------------------------------------|----------------------|----------------------------------|-------------------------|------------------------------|----------------------------|--------|
| Crea<br>Crea<br>Crea<br>Crea<br>Crea                                                                                                    | ike Adobe PD <u>E</u><br>n                | Online                  |                       | Cbi+O                   | a 🎆   C                            | • 1 2                                                                                                    | © [11                                                                                                    | 844 - 6              | 0   D) •   0                     | Энир •                  | Search Web                   | ¥/ A                       | dobe F |
| Digit<br>Clos<br>Sav<br>Say                                                                                                    | al Editions<br>e<br>e g Copy<br>e as Text |                         | Shift+                | t<br>Ctrl+W<br>Ctrl+S   | REQUEST FOR PERSONNEL ACTION       |                                                                                                    |                                                                                                    |                      |                                  |                         |                              |                            |        |
| Doo                                                                                                    | ment Properti                             | es                      |                       | CAI+D                   | Also complete                      | Part B. Items                                                                                                    | 1,7-22,32,33                                                                                                    | ,36 and 39)          |                                  |                         | 1                            | 7. Request Number          | -      |
| Prit                                                                                                    | Setup                                     |                         | Shift+                | Ctrl+P                  | phone Number)                      |                                                                                                    |                                                                                                    |                      |                                  |                         | -                            | 4. Parmened Eff. Dat       | -      |
| = Bir                                                                                                    |                                           |                         |                       | Cbi+P                   | Nepature and                       | Keckent Date)                                                                                                    | 6 Action A                                                                                                    | otherized Ny         | (Typel No                        | ma Title Sienst         | time and Date)               | 02-08-2004                 | _      |
| 10                                                                                                    | WewPOF[1                                  | ].pdf                   |                       |                         | a cigan and have                   | confirmer manual                                                                                                    |                                                                                                    | developed by         | (c)per car                       | ner, sone, organi       | ace, and brokey              |                            |        |
| 2D:<br>2D:<br>4D:                                                                                                    | \\KenPDF[1<br>\\EOPF User                 | ].pdf<br>Guide v4.pr    | ž<br>Di odž           | 0                       | (Use only co                       | e to Personnel Data Standards. Show all dates in month-day-year order.) 2. Social Security Number 3. Date of Birth 4. Effective Date 02-08-200 02-08-200 |                                                                                                    |                      |                                  |                         |                              |                            |        |
| 50                                                                                                    | \Basic User                               | eOPF v4.0               | Changes.pdf           | 7                       | pt 6-A. Code 6-B. Nature of Action |                                                                                                    |                                                                                                    |                      |                                  |                         |                              |                            |        |
| 1                                                                                                    | BWA                                       | OPM                     | Delegation            | n Agr No.               |                                    | 6-C. Code                                                                                                    | 6-D                                                                                                    | 6-D. Legal Authority |                                  |                         |                              |                            |        |
| Ш.                                                                                                    | 5-IL Code                                 | S-F. Lega               | Authority             | -502                    |                                    | 6-E. Code                                                                                                    | 6-F. Legal Authority                                                                                                    |                      |                                  |                         |                              |                            |        |
| 7. FROM: Position Title and Number<br>HR SPECIALIST<br>PD: 000092 Pos                                                                        |                                           |                         | Positi                | on: 00107               | 905                                | IS TO: Position Tiles and Namber<br>HUMAN RESOURCES SPECIALIST<br>PD: 04P048 Position: 00108707                                                          |                                                                                                    |                      |                                  |                         |                              |                            |        |
|                                                                                                    | 8.Pay Pian<br>GS                          | 9.0ce. CD<br>0201       | 10.Ord/Lvi<br>13      | 11.Step/Ra              | 12.Tet. Salar<br>\$70,519          | 00 PA                                                                                                    | 16 Pay Plan<br>GS                                                                                                    | 17.0ee. CD<br>0201   | 18.0m/Lvt 19<br>13               | 9,5tep/Rate 20          | Tor. Salary/Av<br>\$70,519.0 | ward 21.Pay Basis<br>00 PA |        |
|                                                                                                    | 12A. Basie<br>\$62.                       | Pay<br>170.00           | 12B. Locali<br>\$8,34 | 9.00 12C.               | Adi. Basic Pay<br>70,519.00        | 12D. Other Pay<br>\$0                                                                                                    | 20A. Basie<br>\$62                                                                                                    | Pay<br>2,170.00      | 208. Locality Adj.<br>\$8,349.00 | 20C. Adj. Ba<br>\$70,51 | ski Pay 200.<br>19.00        | Other Pay<br>SO            | -      |
| 14, Nume and Location of Politication Organization<br>Program Support Center<br>Human Resources Centers, Rockvill<br>Client Service Division |                                           |                         |                       | pasizatios<br>Rockville |                                    |                                                                                                    | 22. Name and Location of Position's Organization<br>Program Support Center<br>Human Resources Centers<br>Human Resources Center, Rockville<br>Client Services Division |                      |                                  |                         |                              |                            |        |

## Print Dialog Box

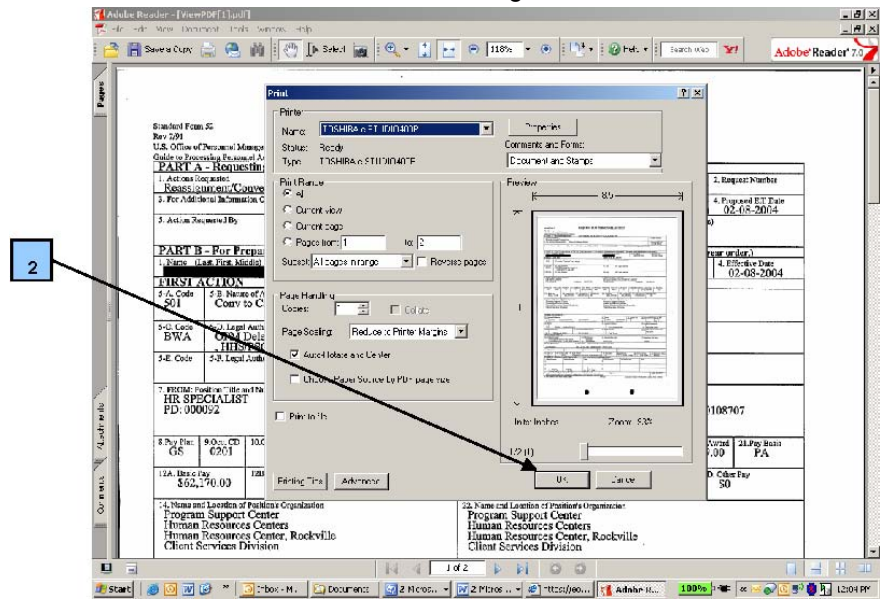

# E. Printing an Entire eOPF Folder

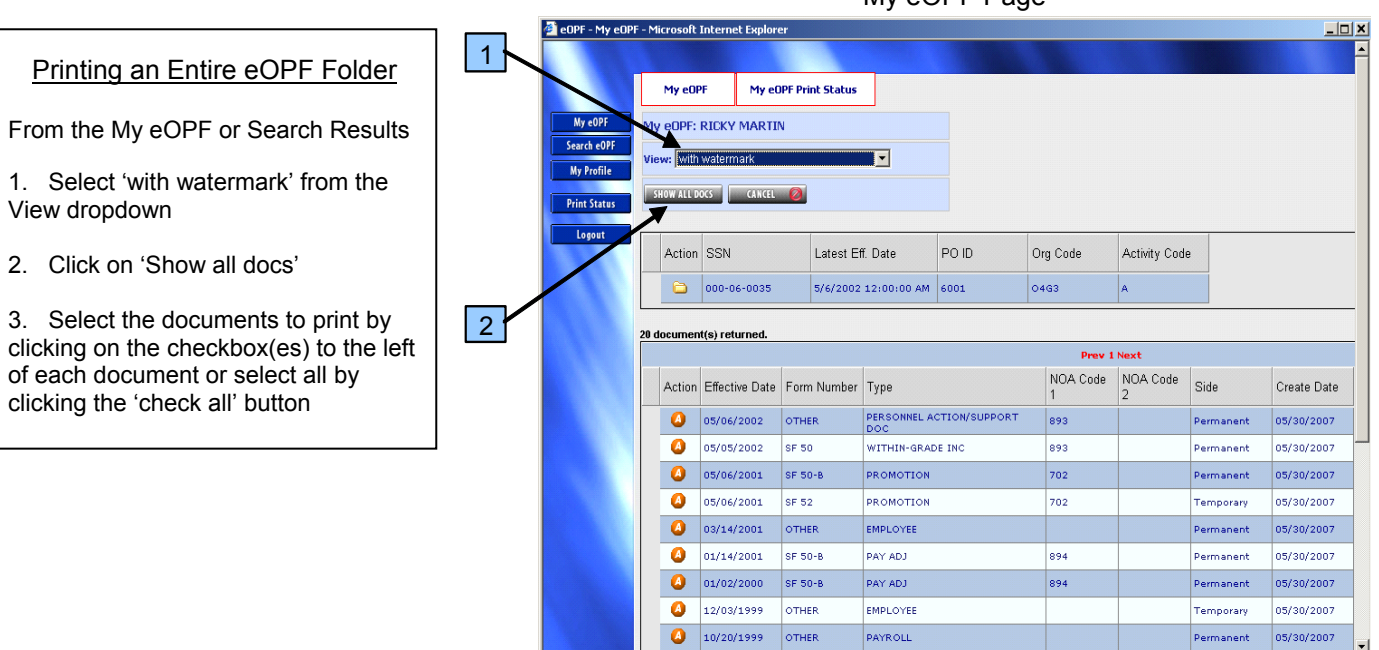

## My eOPF Page

## My eOPF Page

| eOPF - My eOPF - Microso | oft Internet Explo   | prer                 |                             |                     |                  |           |             |
|--------------------------|----------------------|----------------------|-----------------------------|---------------------|------------------|-----------|-------------|
|                          |                      |                      |                             |                     |                  |           |             |
| My e                     | OPF My               | eOPF Print Status    |                             |                     |                  |           |             |
| My eOPF To select a      | document to print,   | select the check box | next to the document and    | d click on the Prin | t Documents butt | ton.      |             |
| earch eOPF               | LE SIDED PRINT DOUB  | LE SIDED ADD TO CL   | IP CANCEL 🙆                 |                     |                  |           |             |
| / Profile CHECK          | ALL UNCHEC           | K ALL                |                             |                     |                  |           |             |
| rint Status              | r friendly version   | n of result list     |                             |                     |                  |           |             |
| ogout <u>20 docum</u>    | ent(s) returned.     |                      |                             |                     |                  |           |             |
|                          |                      |                      |                             |                     | Prev 1 No        | ext       |             |
| Che                      | ck Effective<br>Date | Form Number          | Туре                        | NOA Code 1          | NOA Code 2       | Side      | Create Date |
|                          | 05/06/2002           | OTHER                | PERSONNEL<br>ACTION/SUPPORT | 893                 |                  | Permanent | 05/30/2007  |
|                          | 05/05/2002           | SF 50                | WITHIN-GRADE INC            | 893                 |                  | Permanent | 05/30/2007  |
|                          | 05/06/2001           | SF 50-B              | PROMOTION                   | 702                 |                  | Permanent | 05/30/2007  |
|                          | 05/06/2001           | SF 52                | PROMOTION                   | 702                 |                  | Temporary | 05/30/2007  |
|                          | 03/14/2001           | OTHER                | EMPLOYEE                    |                     |                  | Permanent | 05/30/2007  |
|                          | 01/14/2001           | SF 50-B              | PAY ADJ                     | 894                 |                  | Permanent | 05/30/2007  |
|                          | 01/02/2000           | SF 50-B              | PAY ADJ                     | 894                 |                  | Permanent | 05/30/2007  |
|                          | 12/03/1999           | OTHER                | EMPLOYEE                    |                     |                  | Temporary | 05/30/2007  |
|                          | 10/20/1999           | OTHER                | PAYROLL                     |                     |                  | Permanent | 05/30/2007  |
| E                        | 10/01/1999           | SF 1152              | BENEFITS                    |                     |                  | Temporary | 05/30/2007  |
| Г                        | 09/23/1999           | SF 52                | TRANSFER                    | 130                 |                  | Temporary | 05/30/2007  |
|                          | 09/11/1999           | OF 306               | EMPLOYEE                    |                     |                  | Permanent | 05/30/2007  |
| -                        | < l                  |                      |                             |                     |                  | 1         |             |

•

4. Click the 'Print Single Sided' button or the 'Print Double Sided' button located at the top of the page

*Result:* You will receive the message "Your print request has been submitted for processing"

**NOTE:** If you are printing a doublesided document, make sure the printer selected is capable of performing duplex printing

5. Click on 'My eOPF Print status' to see your print job status and to view printed file

*Result:* My eOPF – Print Status page displayed"

6. To remove the print request that is no longer needed click the 'Delete' link

|              | erosont.    | internet explo    |                      |                             | 1                   |                 |           |             |  |
|--------------|-------------|-------------------|----------------------|-----------------------------|---------------------|-----------------|-----------|-------------|--|
|              | My eOP      | F Mye             | OPF Print Status     |                             |                     |                 |           |             |  |
| My eOPF      | elect a do  | cument to print   | select the check box | next to the document and    | d click on the Prin | t Documents but | on.       |             |  |
| Search eOPF  | ANT SINGLES | IDED PARINT DOUB  | LE SIDED ADD TO CL   | IP CANCEL 🧭                 |                     |                 |           |             |  |
| My Profile   | CHESTAL     | UNCHECK           | CALL                 |                             |                     |                 |           |             |  |
| Print Status | Printer fi  | iendly version    | of result list       |                             |                     |                 |           |             |  |
| Le gout 20 c | locumen     | t(s) returned.    |                      |                             |                     |                 |           |             |  |
|              |             |                   |                      |                             |                     | Prev 1 No       | ext       |             |  |
|              | Check       | Effective<br>Date | Form Number          | Туре                        | NOA Code 1          | NOA Code 2      | Side      | Create Date |  |
|              |             | 05/06/2002        | OTHER                | PERSONNEL<br>ACTION/SUPPORT | 893                 |                 | Permanent | 05/30/2007  |  |
|              |             | 05/05/2002        | SF 50                | WITHIN-GRADE INC            | 893                 |                 | Permanent | 05/30/2007  |  |
|              |             | 05/06/2001        | SF 50-B              | PROMOTION                   | 702                 |                 | Permanent | 05/30/2007  |  |
|              | V           | 05/06/2001        | SF 52                | PROMOTION                   | 702                 |                 | Temporary | 05/30/2007  |  |
|              |             | 03/14/2001        | OTHER                | EMPLOYEE                    |                     |                 | Permanent | 05/30/2007  |  |
|              | 7           | 01/14/2001        | SF 50-B              | PAY ADJ                     | 894                 |                 | Permanent | 05/30/2007  |  |
|              | 7           | 01/02/2000        | SF 50-B              | PAY ADJ                     | 894                 |                 | Permanent | 05/30/2007  |  |
|              | V           | 12/03/1999        | OTHER                | EMPLOYEE                    |                     |                 | Temporary | 05/30/2007  |  |
|              |             | 10/20/1999        | OTHER                | PAYROLL                     |                     |                 | Permanent | 05/30/2007  |  |
|              | •           | 10/01/1999        | SF 1152              | BENEFITS                    |                     |                 | Temporary | 05/30/2007  |  |
|              | 7           | 09/23/1999        | SF 52                | TRANSFER                    | 130                 |                 | Temporary | 05/30/2007  |  |
|              | V           | 09/11/1999        | OF 306               | EMPLOYEE                    |                     |                 | Permanent | 05/30/2007  |  |

# My eOPF - Print Status Page

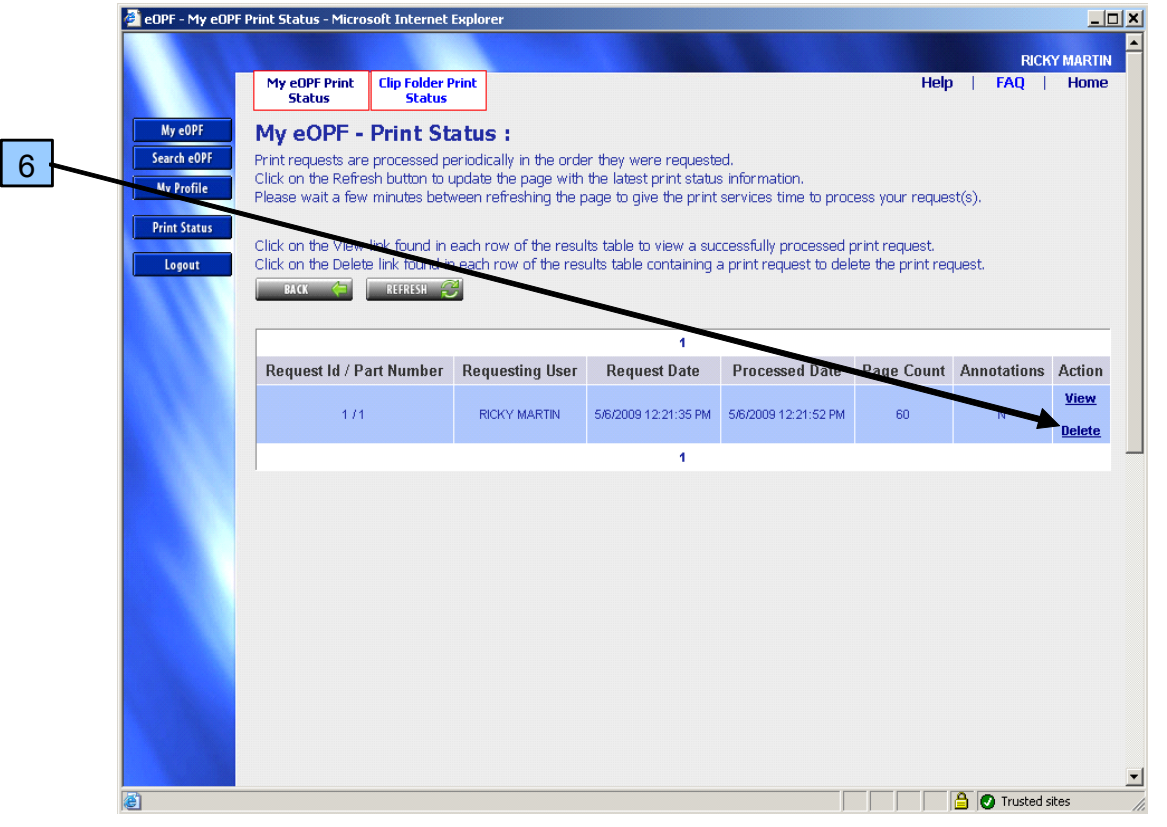

My eOPF Page

# F. Adding or Changing Your E-mail Address

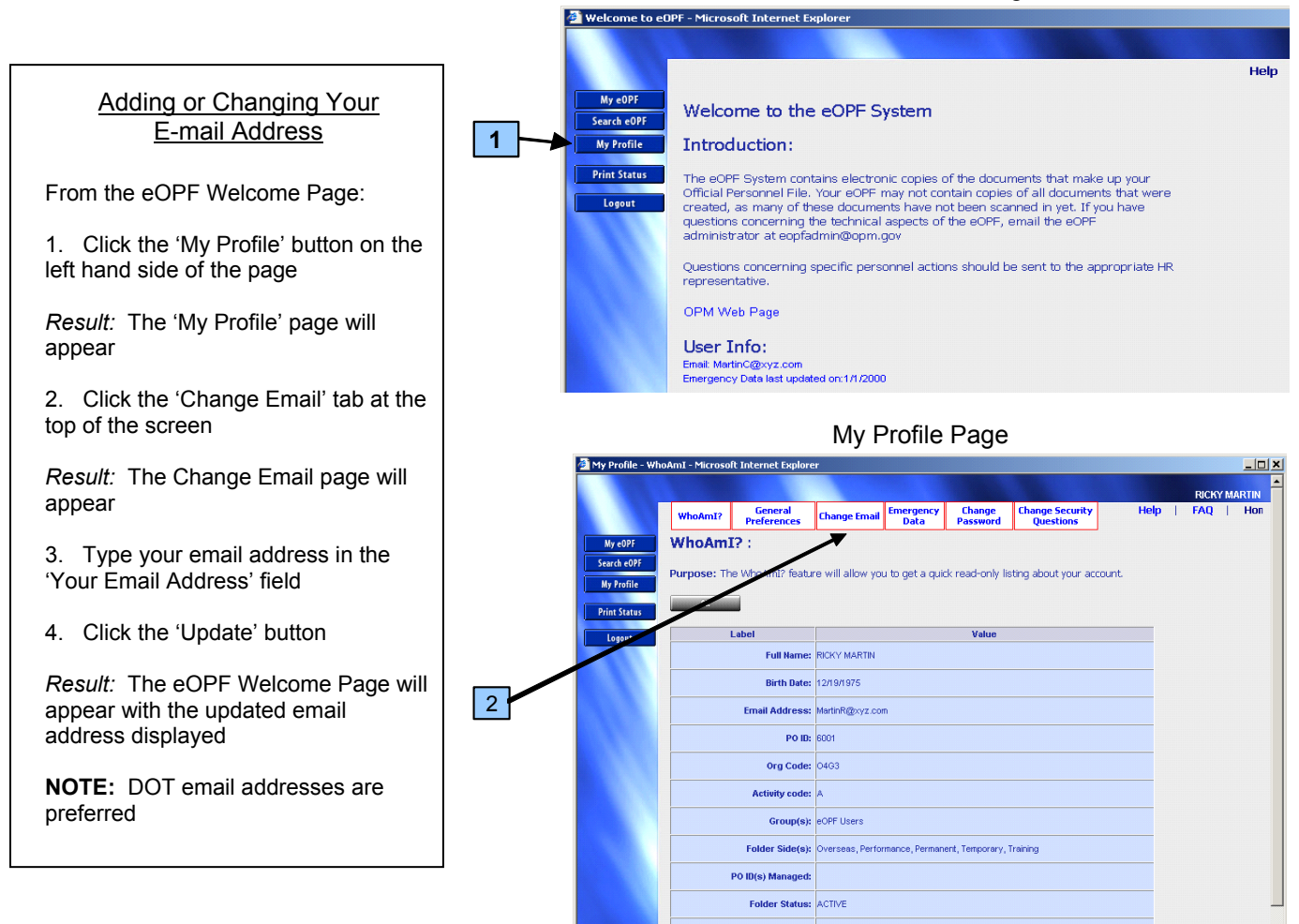

## Email Address Page

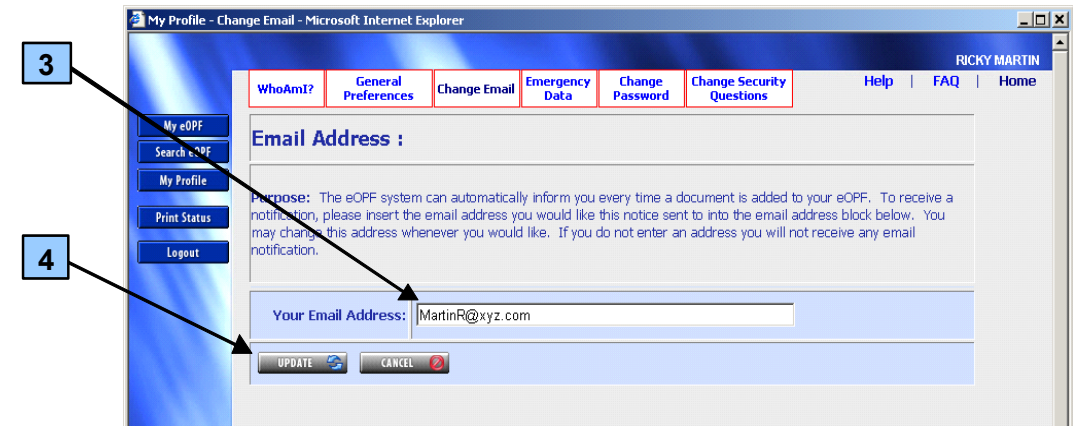

#### eOPF Welcome Page

# G. Entering or Updating Emergency Data

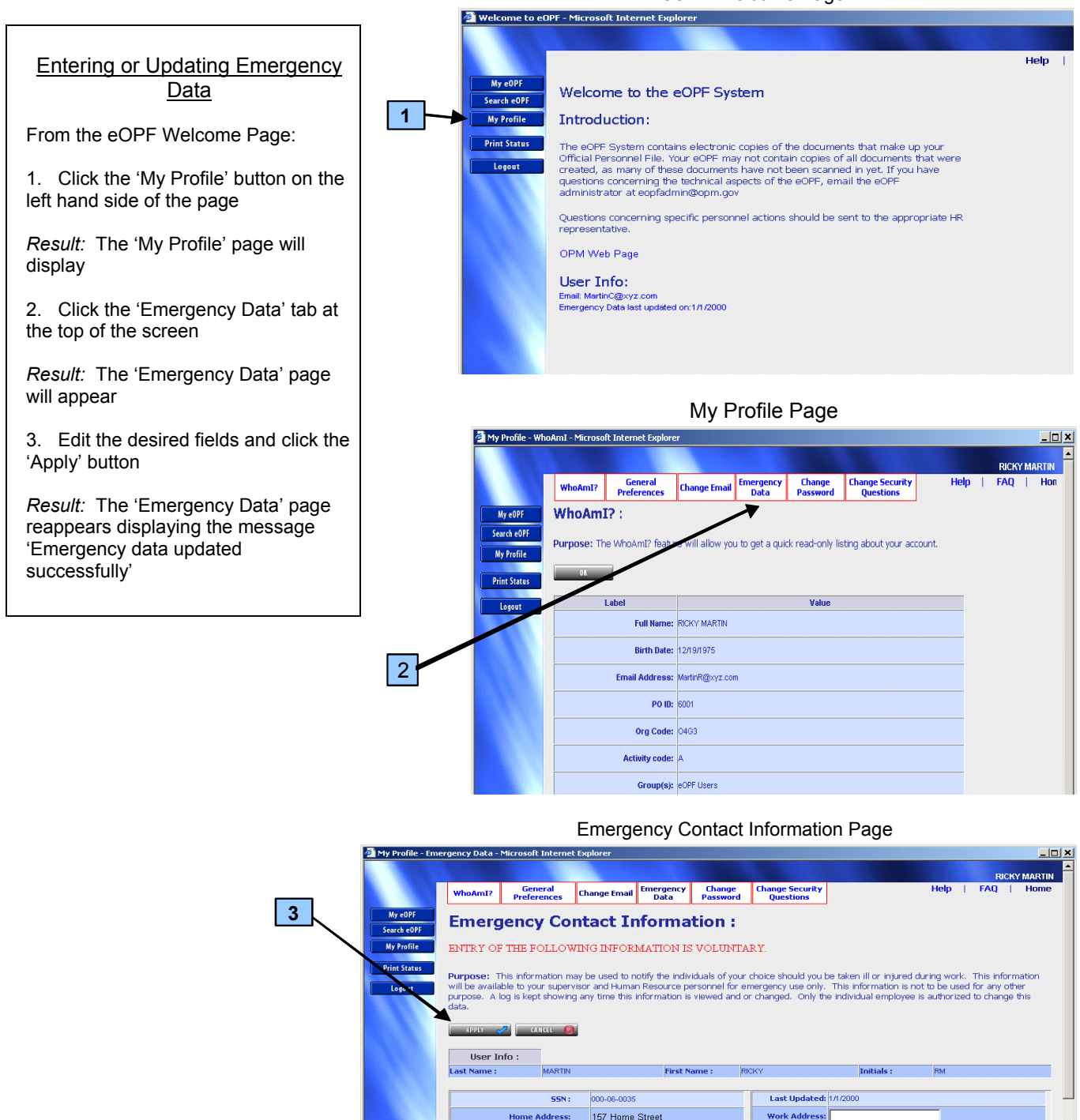

Address (cont):

Zip/Postal Code:

Notify First:

City:

State: VA

Country:

Home Town

22222

eOPF Welcome Page

•

Bldg ation:

City

State

Country: UNITED STATES

Zip/Postal Code:

Notify Second:

# H. Changing Your Password

#### lcome to eOPF - Microsoft Internet Explorer Help Welcome to the eOPF System Search eOPF 1 My Profile Introduction: The eOPF System contains electronic copies of the documents that make up your Official Personnel File. Your eOPF may not contain copies of all documents that were created, as many of these documents have not been scanned in yet. If you have questions concerning the technical aspects of the eOPF, email the eOPF administrator at eopfadmin@opm.gov Print Stat Lonou Questions concerning specific personnel actions should be sent to the appropriate HR representative. OPM Web Page User Info: Email: MartinC@xyz.com Emergency Data last updated on:1/1/2000 My Profile Page My Profile - WhoAmI - Microsoft Internet Explo Change Password General Preferences Emergency Data Change Security Questions WhoAmI? Change Email WhoAmI? : My e0PF Search eOPF Purnose: The WhoAmI? feature will all to get a quick read-only listing about your account. Mv Print Status Value Logout Full Name: RICKY MARTIN Birth Date: 12/19/1975 Email Address: MartinR@xyz.com PO ID: 6001 2 Ora Code: 04G3 Activity code: Group(s): eOPF Users Folder Side(s): Overseas, Performance, Permanent, Temporary, Training

eOPF Welcome Page

# Change Password Page

PO ID(s) Manageo

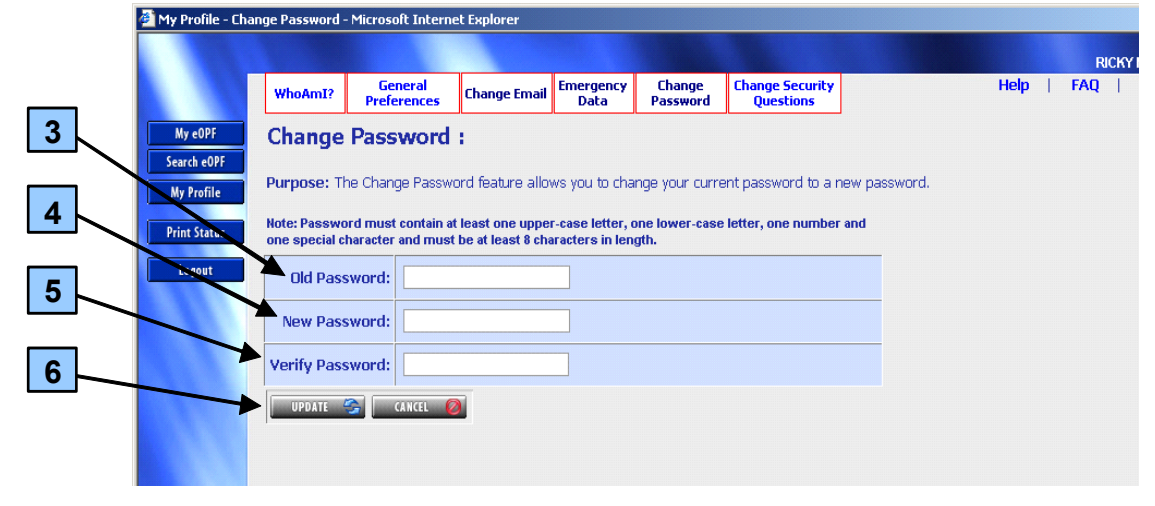

## Changing Your Password

From the eOPF Welcome Page:

1. Click the 'My Profile' button on the left hand side of the page

*Result:* The 'My Profile' Page will appear

2. Click on the 'Change Password' tab at the top of the page

*Result:* The 'Change Password' page will appear

3. Enter your current password in the Old Password field

4. In the New Password field, enter your new password

5. In the Verify Password field, enter your new password again

6. Click the 'Update' button, which will update your new password in eOPF

# I. eOPF System Requirements

To access and utilize the eOPF, you must use two basic "off-the-shelf" software components: a Web browser application and Adobe Acrobat Reader. The Web browser enables you to view the various system screens such as Logon and Search. Adobe Acrobat Reader enables you to view documents.

### Browsers

You can use commercially available Web browsers to access the eOPF. For best results, it is recommended that you use the latest version of Microsoft Internet Explorer.

## Downloading and Configuring the Viewer (Adobe Reader)

The eOPF stores documents as Portable Document Format (PDF) files, which can be viewed and printed using Adobe Reader. If you do not have Adobe Reader installed on your computer, it is available as a free download on the Internet.

**NOTE:** The Adobe Reader "options" should be set to "not" view inside the browser. This option can be assessed by selecting Edit -- Preferences -- Internet in Adobe Reader v6.x version.

# J. eOPF Support

If you have forgotten your user ID or if you have forgotten your password or do not have a password, go to the eOPF application, accept the "Rules and Behavior" and follow the links for "forgot ID" or "forgot password"

**If you have other questions or concerns of a technical nature,** e.g., inability to open documents, and/or questions related to your user account, you can access online help by clicking the **Help** link in the upper right hand corner of each eOPF screen.

You can also call the eOPF Help Desk at 1-866-275-8518 or send an email to the eOPF Help Desk at eopf hd@telesishq.com

If you have questions or concerns related to the content of your eOPF, e.g., missing documents, incorrect documents, etc., contact your eOPF Help Desk.

## Additional eOPF Resources:

**Online Help –** When logged into the system, click the **Help** link or the **FAQs** link in the upper right hand corner for general assistance.

DOT eOPF Website: http://dothr.ost.dot.gov/hrprograms/automation/eopf

If you are having a problem with your PC, operating system, network, server, or printer, contact your local IT helpdesk or support organization. Local IT support will also assist you in downloading and installing the appropriate browser or document viewer if necessary.